## DAFTAR GAMBAR

|             |                                                  | Hal |
|-------------|--------------------------------------------------|-----|
| Gambar 2.1  | Skema Kerangka Berfikir                          |     |
| Gambar 3.1  | Model Pengembangan ADDIE                         | 41  |
| Gambar 3.2  | Rancangan Layar Belakang Media Video             | 42  |
| Gambar 3.3  | Rancangan Karakter dalam Media Video             | 43  |
| Gambar 3.4  | Rancangan Jenis Tulisan pada Media Video         | 43  |
| Gambar 3.5  | Rancangan Gmabar Pendukung Materi                | 43  |
| Gambar 3.6  | Rancangan awal Tampilan Media Video              | 43  |
| Gambar 4.1  | Aplikasi Perekam Suara                           | 68  |
| Gambar 4.2  | Contoh Nama File Rekaman Suara                   | 68  |
| Gambar 4.3  | Contoh Nama Folder Rekaman Suara                 | 69  |
| Gambar 4.4  | Aplikasi Pengubah Suara                          | 69  |
| Gambar 4.5  | Tampilan Awal Aplikasi Pengubah Suara            | 70  |
| Gambar 4.6  | Menu untuk Memilih Suara yang akan diubah        | 70  |
| Gambar 4.7  | Variasi Efek Suara pada Aplikasi Pengubah Suara  | 71  |
| Gambar 4.8  | Tampilan Rekaman Suara yang telah diubah         | 72  |
| Gambar 4.9  | Aplikasi Pembuat Karakter                        | 72  |
| Gambar 4.10 | Ikon Krakter laki – laki                         | 73  |
| Gambar 4.11 | Ikon Karakter Perempuan                          | 73  |
| Gambar 4.12 | Pembuatan Karakter                               | 74  |
| Gambar 4.13 | Cara Menyimpan Karakter                          | 75  |
| Gambar 4.14 | Karakter Tanpa Bibir                             | 75  |
| Gambar 4.15 | Aplikasi KineMaster                              | 76  |
| Gambar 4.16 | Langkah Awal untuk Membuat Video Pembelajaran    | 76  |
| Gambar 4.17 | Background Bawaan Aplikasi KineMaster            | 77  |
| Gambar 4.18 | Background yang ada pada Penyimpanan             | 77  |
| Gambar 4.19 | Tahap untuk Memasukkan Gambar ke dalam Video     | 77  |
| Gambar 4.20 | Tahap Memasukkan Karakter Genta dan Yumi         | 78  |
| Gambar 4.21 | Animasi Bibir Bergerak                           | 78  |
| Gambar 4.22 | Menghilangkan Efek Green Screen                  | 78  |
| Gambar 4.23 | Animasi Mulut Bergerak                           | 79  |
| Gambar 4.24 | Menu Audio                                       | 79  |
| Gambar 4.25 | Menambahkan Audio                                | 80  |
| Gambar 4.26 | Menambahkan Tulisan                              | 80  |
| Gambar 4.27 | Diagram Validasi Media oleh Ahli Materi          | 88  |
| Gambar 4.28 | Diagram Validasi Media oleh Ahli Media           | 93  |
| Gambar 4.29 | Diagram Kelayakan Media oleh Parktisi Pendidikan | 101 |
|             |                                                  |     |
|             |                                                  |     |
|             |                                                  |     |
|             |                                                  |     |